## Инструкция по регистрации пользователя с ролью «Участник»

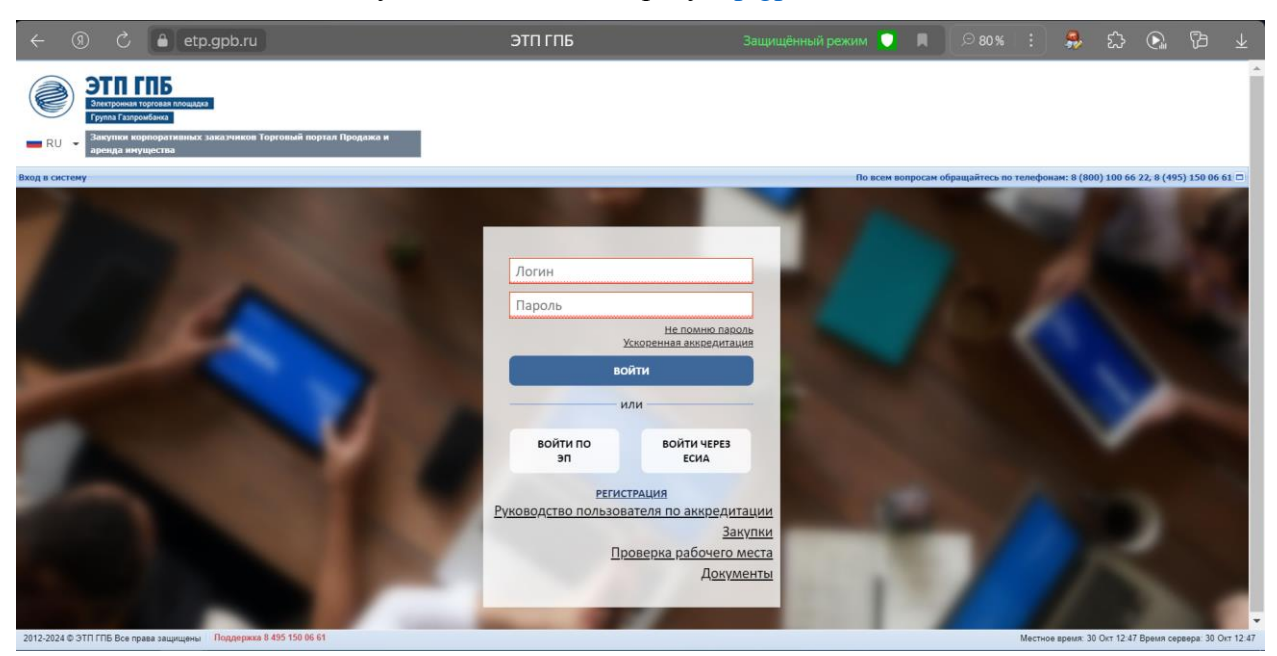

Вход в личный кабинет осуществляется по адресу <u>etp.gpb.ru</u>.

Для авторизации участника, пришедшего с ГИС Торги, происходит через ЕСИА.

| Логин                                                      | госуслуги               |
|------------------------------------------------------------|-------------------------|
| Пароль                                                     | Телефон / Email / СНИЛС |
| <u>Не помню пароль</u><br><u>Ускоренная аккредитация</u>   | Пароль                  |
| войти                                                      | Восстановить            |
| ВОЙТИ ПО ВОЙТИ ЧЕРЕЗ<br>ЭП ЕСИА                            | Войти                   |
| РЕГИСТРАЦИЯ                                                | Войти другим способом   |
| <u>Руководство пользователя по аккредитации</u><br>Закупки | QR-код Эл. подпись      |
| <u>Проверка рабочего места</u><br>Д <u>окументы</u>        | Не удаётся войти?       |

Первый раз при входе в личный кабинет необходимо будет присоединиться к регламенту торговой площадки.

| казчиков и Торговы<br>ема (Интернет-мага | й<br>зин)     |                                                                                                    |              |                 |              |           |
|------------------------------------------|---------------|----------------------------------------------------------------------------------------------------|--------------|-----------------|--------------|-----------|
| тва<br>енда имущества                    | ганизации 👻 Г | ]роцедуры∗ Заявки на участие∗ Договоры∗ Настройки∗ Фи                                                                                                    | инансы≁ Э,   | ДО <del>-</del> | Уведомления▼ | Банковски |
| Организатор Н                            | lаименовани¢  | Присоединение к регламенту торговой площадки<br>Все опции площадки ЭПГ Газпромбанка доступны пос<br>присоединения к <u>Регламенту</u> и ознакомления с <u>Полит</u><br>обработки персональных данных<br>Даю свое согласие на присоединение к регламенту | сле<br>гикой |                 | Сумма без    | Ставка    |
|                                          |               | Присоединится С                                                                                                    | Отказаться   |                 |              |           |

После проставления галочки и присоединения к регламенту ЭТП ГПБ личный кабинет становится доступен в полном объеме.

Если контрагент ранее был зарегистрирован на торговой площадке и присоединялся к регламенту, то повторное присоединение не требуется (необходимо только пройти регистрацию в ЕРУТ на ГИС Торги).

|    | ← ᠀                                                                                                    | C                                                                                     | etp.gpb.ru                                                                 | Процедуры :: Актуальные пр                                                                                                 | ооцедуры :: С    | этп гпб     | Защищённый ре         | жим 💟 🔳                                  | . ∞ 100 %          | ៈ 🎭 ជ                                                                         |                                                                                                    | } ⊥                                                                                                    |
|----|----------------------------------------------------------------------------------------------------|---------------------------------------------------------------------------------------|----------------------------------------------------------------------------|----------------------------------------------------------------------------------------------------|------------------|-------------|-----------------------|------------------------------------------|--------------------|-------------------------------------------------------------------------------|----------------------------------------------------------------------------------------------------|----------------------------------------------------------------------------------------------------|
|    | RU V                                                                                                    | Электронная тор<br>Электронная тор<br>Группа Газпромб<br>Закупки корп<br>портал Прода | Совя плоцадка<br>анка<br>оратипнах заказчиков Тор<br>жа и аренда инущества | ารอามสั                                                                                                    |                  |             |                       | Персональный<br>Сорольский<br>Подключить | менеджер<br>услугу | Иваног<br>Регистру<br>уч<br>Свободных средст<br>Всего свобод<br>Свободных зак | Иванова<br>а Татьяна Вас<br>АЦИЯ В КАЧ<br>астника за<br>средств для у<br>закупках:<br>в для дополни<br>услуг:<br>ных средств для у<br>упках СМСП: | Татьяна<br>сильевна<br>нестве:<br>акупки<br>участия в<br>0,00 руб.<br>ительных<br>0,00 руб.<br>о,00 руб.<br>участия в<br>0,00 руб. |
| Πp | ооцедуры :: А                                                                                                    | Актуальные про                                                                        | оцедуры                                                                    |                                                                                                    |                  |             |                       |                                          |                    |                                                                               |                                                                                                    |                                                                                                    |
| Б  | рговыи портал                                                                                                    | т. Продажа и ар                                                                       | енда имущества  + Организац                                                | ии т Процедуры т Заявки на участиет,                                                                                       | Договоры + Наст  | троики • Фи | нансы∙ ЭДО∙ уведомлен | ия • Банковские сер                      | висы т Справн      | Ka - II                                                                       | оверка контр                                                                                                    | агента »                                                                                                    |
|    | Реестровый                                                                                                    | № Тип                                                                                 | Ответственное лицо                                                         | Наименование                                                                                                    | Публикация       | Заявок      | Прием заявок до       |                                          | Сумма              | Сумма без НДС                                                                 | Операции                                                                                                    |                                                                                                    |
|    | ГП211005                                                                                                    | ~                                                                                     | Шуляк Ирина Владимиров                                                     | вна Продажа окалины 27А ГОСТ<br>2787-75                                                                                    | 19.11.2012       | -           | 29.11.2012 13:00      | 4                                        | 130,00 RUB         | 3 500,00 RU                                                                   | B 🗞 🏷 🚹                                                                                                    | 8                                                                                                    |
|    | FFI212001                                                                                                    | 蔷                                                                                     | Лановенко Максим<br>Вячеславович, Солдатов<br>Дмитрий Борисович            | Открытый запрос предложений<br>на поставку карьерного<br>экскаватора с электрическим<br>приводом                           | 04.12.2012       | -           | 25.12.2012 18:00      |                                          | -                  |                                                                               | - 🗞 🏷 🖿                                                                                                    |                                                                                                    |
| ٠  | ГП212002                                                                                                    | 10                                                                                    | Сорокина Юлия                                                              | запрос предложений на закупку<br>Питьевой воды в бутылях по<br>19л.                                                        | 05.12.2012       | -           | 14.12.2012 12:00      | 2                                        | 400,00 RUB         | 2 033,90 RU                                                                   | 3 🗞 🏷 🖿                                                                                                    |                                                                                                    |
|    | ГП212007                                                                                                    | <b>10</b>                                                                             | Лановенко Максим<br>Вячеславович                                           | Запрос предложений на право<br>заключения договора на<br>Поставку трансформаторной<br>подстанции (2ПКТПБУ), ПС-35/6<br>кВ. | 14.12.2012       | -           | 20.12.2012 21:00      |                                          | _                  | -                                                                             | - 🗞 🏷 🖿                                                                                                    |                                                                                                    |
| +  | FE1212009                                                                                                    | 蔷                                                                                     | Лановенко Максим<br>Вячеславович                                           | Запрос предложений на<br>заключение договора на<br>разработку проектной, рабочей<br>локументации и на                      | 18.12.2012       | -           | 28.02.2013 18:00      |                                          | -                  | -                                                                             | - 🗞 🏷 🖿                                                                                                    |                                                                                                    |
| ŀ  | Стран                                                                                                    | ица 1 из 30                                                                           | 60 🕨 🔰 🥭 Время ото                                                         | ображается по вашему локальному часово                                                                                     | ому поясу: GMT + | +03:00      |                       |                                          |                    |                                                                               | Процедуры 1                                                                                                    | - 25 из 764                                                                                                    |
| ht | ttps://etp.gpb.ru/#5 Все права защищены Создать обращение Поддержка 8 495 150 06 61 Местное время: 30 Окт 12:54 Время сервера: 30 Окт 12:54 Время сервера: 30 ОКТ 12:54 Время сервера: 30 Окт 12:54 Время сервера: 30 Окт 12:54 Время сервера: 30 Окт 12:54 Время сервера: 30 Окт 12:54 Время сервера: 30 ОКТ 30 ОКТ 30 ОКТ 30 ОКТ 30 ОКТ 30 ОКТ 30 ОКТ 30 ОКТ 30 ОКТ 30 ОКТ 30 ОКТ 30 ОКТ 30 ОКТ 30 ОКТ |                                                                                       |                                                                            |                                                                                                    |                  |             |                       |                                          |                    |                                                                               | 30 OKT 12:5                                                                                                    |                                                                                                    |

Для участия в торгах, а также для обеспечения альтернативного входа в личный кабинет необходимо прикрепить электронную подпись.

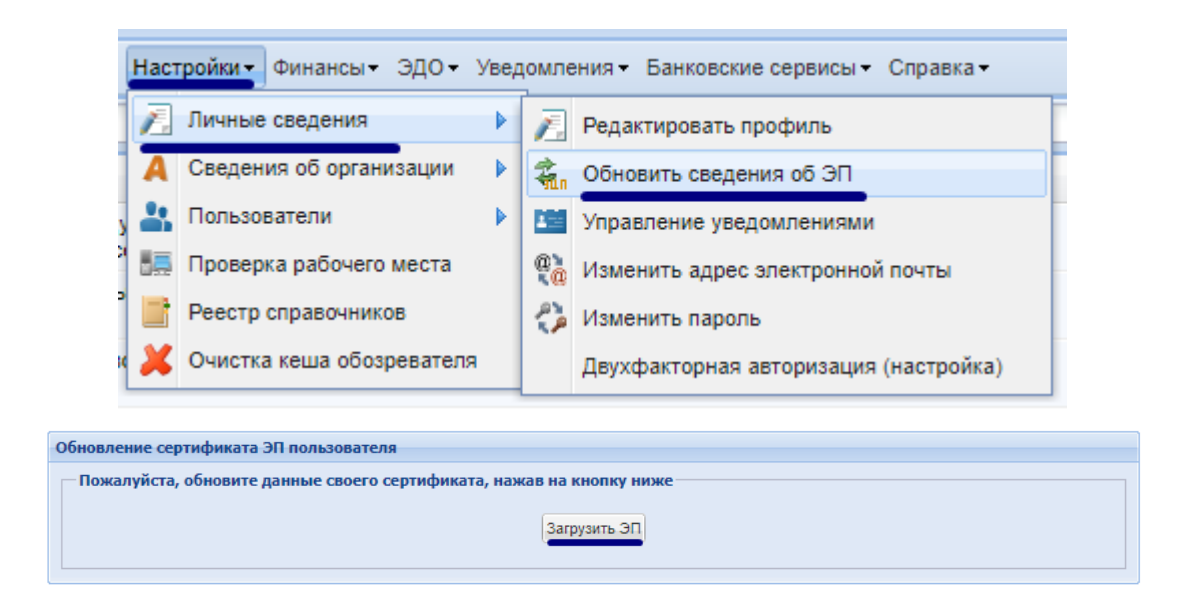

## Подготовка к участию

Найти нужную процедуру на ЭТП можно несколькими способами.

1. Перейти из ГИС Торги на ЭТП ГПБ по ссылке «Извещение на электронной площадке (ссылка)»

|                      |                                                                                     | Электронный ау<br>Дополнителы<br>во взаимодей<br>Извещение, лот | кцион<br>ній сервис по проведению электронных торгов<br>ствии с электронными площадками<br>NP2200015059000000066, лот N°1<br>10 000 000 000 000                                                                 |
|----------------------|-------------------------------------------------------------------------------------|-----------------------------------------------------------------|----------------------------------------------------------------------------------------------------|
|                      |                                                                                     | начальная цена                                                  | 10 000 000,00 ₽                                                                                                    |
|                      |                                                                                     | Шаг аукциона                                                    | 500 000,00 ₽ (5,00 %)                                                                                                    |
|                      |                                                                                     | Вид торгов                                                      | Аренда, безвозмездное пољзование, доверительное управление<br>имуществом, иные договоры, предусматривающие переход прав в<br>отношении государственного или муниципального имущества,<br>продажа имущества ФГУП |
|                      |                                                                                     |                                                                 | Аренда                                                                                                    |
|                      |                                                                                     | <ol> <li>Приказ Федер</li> </ol>                                | альной антимонопольной службы от 10.02.2010 № 67                                                                                                    |
| ~                    |                                                                                     | Электронная<br>площадка (0)                                     | ЭТП Газпромбанк                                                                                                    |
|                      |                                                                                     | Субъект<br>местонахождения<br>имущества                         | г. Москва                                                                                                    |
|                      |                                                                                     | Дата и время начала<br>подачи заявок                            | 22.072023 09:00 (MCK)                                                                                                    |
|                      |                                                                                     | Дата и время окончания<br>подачи заявок                         | 21.08.2023 12:00 (MCK)                                                                                                    |
|                      |                                                                                     | Дата проведения торгов                                          | 22.08.2023 11:00 (MCK)                                                                                                    |
|                      |                                                                                     |                                                                 |                                                                                                    |
|                      |                                                                                     |                                                                 |                                                                                                    |
| Сведения о лоте      | Сведения о лоте                                                                     |                                                                 |                                                                                                    |
| Документы и сведения | Предмет торгов (наименование лота)<br>Жилоса помощонис: Drb - Москион Б. Спосокол и | 13 v - F                                                        |                                                                                                    |
|                      | navio noncijenne, nav ninocitu, izenačenus ji                                       | т, д.ш., кыз                                                    |                                                                                                    |
|                      | описание лота<br>4 комнатное помещение на 4 этаже в жилом д<br>шаговой доступности. | оме с охраняемой терри                                          | пторией. Метро "Комсомольская" в                                                                                                    |
|                      | Извещение на электронной площадке (ссылка)                                          |                                                                 |                                                                                                    |
|                      | Субъект местонахождения имущества                                                   | -                                                               |                                                                                                    |
|                      |                                                                                     |                                                                 |                                                                                                    |

2. Через быстрый поиск на торговой площадке. В соответствующем поле укажите ключевые слова для поиска и нажмите кнопку «Искать», расположенную справа.

| То | Торговый портал • Продажа и аренда имущества • Организации • Процедуры • Заявки на участие • Договоры • Настройки • Финансы • ЭДО • Уведомления • » |     |                                |                            |                                                                                               |                            |       |                           |               |  |  |
|----|----------------------------------------------------------------------------------------------------|-----|--------------------------------|----------------------------|-----------------------------------------------------------------------------------------------|----------------------------|-------|---------------------------|---------------|--|--|
| 22 | 000150590000000066                                                                                                    |     |                                |                            |                                                                                               | 8                          | dhi L | 1скать 🍥 Расшире          | енный пои     |  |  |
|    | Реестровый № 🔺                                                                                                    | Тип | Ответственное л                | Организатор                | Наименование                                                                                  | Заказчик                   | Пр    | Сумма                     | Опе           |  |  |
| Ŧ  | 22000150590000000066                                                                                                    | ~   | Воронина Татьяна<br>Михайловна | ГЛАВУПДК ПРИ<br>МИД РОССИИ | Открытый аукцион на право заключения<br>договора аренды федерального<br>недвижимого имущества | ГЛАВУПДК ПРИ МИД<br>РОССИИ |       | многолотовая<br>процедура | ©<br>©<br>∎ □ |  |  |

3. Через Расширенный поиск на торговой площадке. Нажмите на кнопку «Расширенный поиск», отобразится панель расширенного поиска, задайте необходимые значения параметров поиска, расположенных на панели расширенного поиска, и нажмите на кнопку «Искать».

| Процедуры :: Актуальные процед     | уры                                        |                                                                                                    |                            |                                                                                                    |                                                                                                    |                                                                    |                                                                      |                   |                     |                     |                       | 0                              |     |   |
|------------------------------------|--------------------------------------------|----------------------------------------------------------------------------------------------------|----------------------------|----------------------------------------------------------------------------------------------------|----------------------------------------------------------------------------------------------------|--------------------------------------------------------------------|----------------------------------------------------------------------|-------------------|---------------------|---------------------|-----------------------|--------------------------------|-----|---|
| Торговый портал • Продажа и аренда | имущества • Организации •                  | Процедуры • Заявки на участ                                                                                      | тие• Договоры• Нас         | стройки• Финансы• ЭДО• Уведомлен                                                                                                    | ия - Банковские сервисы - Справка -                                                                                                    |                                                                    |                                                                      |                   | (                   | роверка контралента | Другие сер            | висы • Хочу стать Заказчиком 🕅 |     |   |
| Быстрый поиск                      |                                            |                                                                                                    |                            |                                                                                                    |                                                                                                    |                                                                    |                                                                      |                   |                     |                     | 0                     | Н Искать () Расширенный поиск  |     |   |
| окпда:                             |                                            |                                                                                                    |                            | Статус процедур:<br>Форма закупки:<br>Лотов в закупке с:<br>Продажа (аренда) имущества:                                                                                                    | Bce                                                                                                    |                                                                    | Дата вскрытия заявок                                                 | c                 | 3                   | no:                 | 3                     |                                |     |   |
| оквэд2:                            |                                            |                                                                                                    |                            |                                                                                                    | Форма закупки:<br>Лотов в закупке с<br>Продажа (аренда) имущества:                                                                                                    | Форма закупки:<br>Лотов в закупке с<br>Продажа (аренда) имущества: | Любая                                                                |                   | Дата вскрытия новых |                     | 3                     | no:                            | 13  |   |
| Ответственное лицо:                | Выбрать                                    | апь Логов в закупке с по: Окончание с Окончание приедложении с Окончание приедложении с Окончание приедложении с |                            |                                                                                                    |                                                                                                    |                                                                    | Лотов в закупке с                                                    | Лотов в закупке с | 0                   |                     | авок с:               | ß                              | no: | B |
| Организатор процедуры:             | главупдк при мид рос                       | сим (инн: 7764010978 клл: 7764                                                                                   | (01001)× V                 | Категории имущества:                                                                                                    | -                                                                                                    | 1                                                                  | Дата подведения итог                                                 | OB C:             | G                   | no:                 | 3                     |                                |     |   |
| Заказчик:                          |                                            |                                                                                                    | V                          | Субъект местонахождения<br>имущества:                                                                                                    |                                                                                                    |                                                                    | <ul> <li>Регион заказчика:</li> <li>Начальная цена (с учи</li> </ul> | втон НДС)         | ите регион/о        | е регион/область    |                       |                                |     |   |
| Обеспечение заявки с:              | Эбеспечение заявки с: по:                  |                                                                                                    |                            |                                                                                                    |                                                                                                    |                                                                    | от:<br>Начальная цена без НЛС от:                                    | DC ot:            | 80                  |                     |                       |                                |     |   |
|                                    | Участниками закупк<br>среднего предпринима | и могут быть только субъект<br>тельства                                                                          | гы малого и                |                                                                                                    |                                                                                                    |                                                                    | Начальная максимальная<br>цена:                                      |                   | объявляется         | H.                  |                       |                                |     |   |
|                                    | предпринимательства                        | ры для сусъектов малого и с                                                                                      | реднего                    |                                                                                                    |                                                                                                    |                                                                    | Размер ставки НДС:                                                   |                   |                     |                     |                       |                                |     |   |
|                                    | Разрешается участи                         | е нерезидентов                                                                                                   |                            |                                                                                                    |                                                                                                    |                                                                    |                                                                      |                   |                     |                     |                       |                                |     |   |
|                                    | Процедуры, создани                         | чые мной                                                                                                    |                            |                                                                                                    |                                                                                                    |                                                                    |                                                                      |                   |                     |                     |                       |                                |     |   |
|                                    | <ul> <li>процедуры, опусли</li> </ul>      | кованные мной                                                                                                    |                            |                                                                                                    | Искать Очистить поиск                                                                                                    |                                                                    |                                                                      |                   |                     |                     |                       |                                |     |   |
| Реестровый №                       | Тип Ответственное л                        | Организатор                                                                                                    | Заказчик                   | Наименование                                                                                                    |                                                                                                    | Публикация Зая                                                     | вок Прием заявок                                                     | Сумма             | Сумма без           | Ставка НДС          | Статус                | Операции                       |     |   |
| FT1450753                          | Седов Илья<br>Никопаевич                   | ГЛАВУПДК ПРИ МИД<br>РОССИИ                                                                                       | ГЛАВУПДК ПРИ<br>МИД РОССИИ | Конкурс на право заключенко договора<br>разъеданой на подводник крытаки (ин<br>53/382718, и 63/3000718/1414.049-20<br>се-во 001555 от 02.03.2004 г., (№ дек/<br>замене на нобый дакаталать сият с уче<br>№146 Судовой билет Д №609184 от 12 | а култин-продажи двихникого имущества: Катер<br>вентарный номер 3-06014.04), № дин: 3М3<br>4. Класс ( <sup>11</sup> , год вилуска 1979, рег № 09-2004, рег.<br>19462/1672533) измечен по перетиска 1962го а<br>л. искл. из судового реостра 10.10.2012 выликиа<br>U11/2012 бортовой номер РКД 90-50 | 27.02.2024 -                                                       | 29.03.2024<br>10.00                                                  | 169 717,92 RUB    |                     | — НДС включен       | Заключені<br>договора | * 🗞 🖗 🗍                        |     |   |

Ознакомиться с извещением можно через соответствующую кнопку в гриде процедур в столбце «Операции».

| ем з         | Сумма                                 | Операции |
|--------------|---------------------------------------|----------|
|              | многолотовая процедура                | 20 C 🖿   |
| Прос<br>проц | мотреть извещение о проведе<br>цедуры | ении     |